# TERMA

# G667164

turregler mit Internetzugang, Wi-Fi

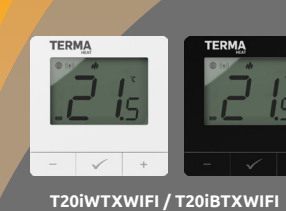

T20iRXWIFI

Kurzanleitung

່ tuya"

alexa

works with

ERMA

三 25 C E EE 🗵

Ver. 1.0 Ausgabedatum: II 2024 Soft: Hauptmodul v2.0.2 MCU v1.4.7

ENGO App

Produziert für: Fero-Term d.o.o., Gospodarska 17, 0255 Gornji Stupnil

e: Hey Google

# Einführung

Dieser drahtlose Bausatz wird für die Steuerung von Standard-Heizgeräten (z. B. Gaskessel) verwendet. Er zeichnet sich durch ein einfaches Design, eine intuitive Tastenbedienung und ein großes, leicht ablesbares Display aus. Das integrierte Wi-Fi-Modul ermöglicht eine einfache und schnelle Konfiguration des Geräts in der App ENGO Smart. Der Regler kann von mehreren Benutzern gemeinsam genutzt werden, verfügt über eine Zeitplanungsfunktion und eine PIN-Sperre. Werkseitig gekoppelt und einsatzbereit.

### **Produktmerkmale:**

- Kommunikation mit 2,4 GHz Wi-Fi Wi Fi
- Ξ Kompatibel mit App ENGO Smart
- Mögliche Einstellungen für minimale
- und maximale Sollhtemperatur
- \*\*\* J Drahtlose Kommunikation im 868-Mhz-Standard

### **W** Funktion HEIZEN/KÜHLEN

### Technische Daten

| Stromversorgung des Reglers          | 2 x AA-Batterien                                |
|--------------------------------------|-------------------------------------------------|
| Stromversorgung des<br>Empfängers    | 230V AC 50Hz                                    |
| Maximale Belastung des<br>Empfängers | 16 (5) A                                        |
| Ausgangssignal des<br>Empfängers     | Spannungsfreies Relais NO / COM                 |
| Temperaturregelbereich               | 5 - 35°C                                        |
| Steuerungsalgorithmus                | TPI oder Hysterese ( $\pm$ 0,2°C bis $\pm$ 2°C) |
| Kommunikation                        | Drahtlos, 868 Mhz + Wi-Fi 2,4 GHz               |
| Abmessungen [mm]                     | Sender: 80 x 80 x 22<br>Empfänger: 96 x 96 x 27 |

### Kompatibilität des Produkts

Das Produkt entspricht den folgenden EU-Richtlinien: 2014/53/ EU, 2011/65/EU ((p)) 868.0 MHz - 868.6 MHz; <13dBm Wi-Fi 2,4 GHz

# Achtung!

Dieses Dokument ist eine Zusammenfassung der Installationsund Betriebsanleitung des Produkts und zeigt die wichtigsten Merkmale und Funktionen auf.

### Sicherheit:

Verwendung in Übereinstimmung mit den nationalen und EU-Vorschriften. Verwenden Sie das Gerät wie vorgesehen und halten Sie es trocken. Das Produkt ist nur für den Gebrauch in Innenräumen bestimmt. Lesen Sie die gesamte Anleitung, bevor Sie mit den Installationsarbeiten beginnen und das Produkt benutzen.

### Installation:

Die Installation muss von einer qualifizierten Person durchgeführt werden, die über eine entsprechende elektrotechnische Befugnisse verfügt, und zwar in Übereinstimmung mit den im betreffenden Land und in der EU geltenden Normen und Vorschriften. Der Hersteller kann nicht für die Nichtbeachtung der Anweisungen verantwortlich gemacht werden.

### Achtung!

Es kann zusätzliche Schutzanforderungen für die gesamte Installation geben, für deren Einhaltung der Installateur verantwortlich ist.

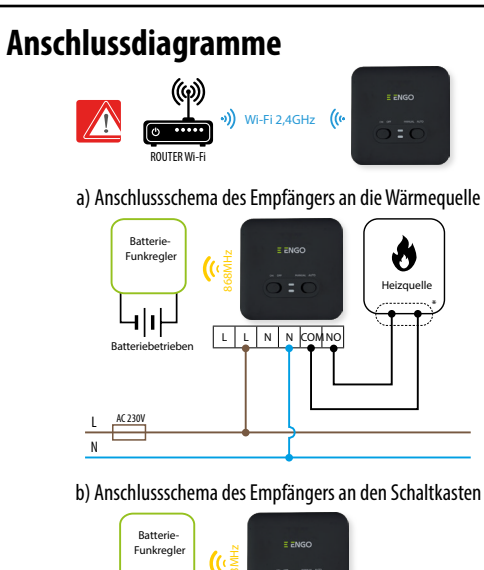

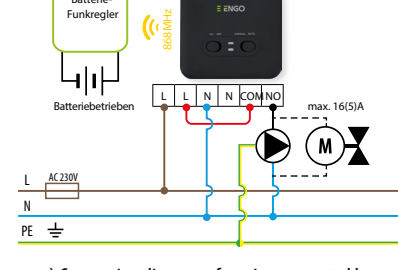

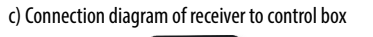

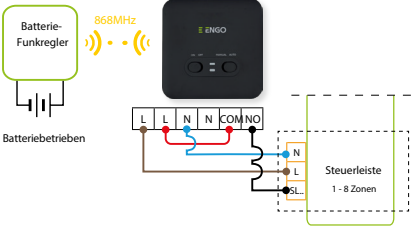

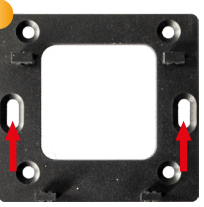

| Wandmontage des Reglers                                                                                                    |                                                                                                    |                                                                                                    | Beschreibung der Symbole auf dem Display                                                                                                    |  |
|----------------------------------------------------------------------------------------------------|----------------------------------------------------------------------------------------------------|----------------------------------------------------------------------------------------------------|----------------------------------------------------------------------------------------------------|--|
| The set of the set of the set of | tte an kegen Sie die Batterien in den Regler ein.<br>3                                                                                                    | 1)<br>1]<br>12<br>13                                                                                                    |                                                                                                    |  |
| Empfänger E20iRXWIFI<br>Schaltfunktionen<br>LINKER SCHALTER<br>1. ON - Im Handbetrieb - Empfänge<br>eingeschaltet<br>2. OFF - Im Handbetrieb - Empfäng<br>ausgeschaltet<br>RECHTER SCHALTER<br>3. MANUAL - Der Empfänger arbeit<br>Handbetrieb (wie durch den Sch-<br>linken Seite angezeigt)<br>4. AUTO - Der Empfänger arbeitet in<br>Automatikbetrieb (wie vom Regl<br>angezeigt)<br>Eine ausführliche Erklärung der                                                                                                    | er<br>er<br>er<br>et im<br>alter auf der<br>m<br>er<br>Bedeutung von Dioden:                                                                                                    | <ol> <li>Taste</li> <li>Taste</li> <li>Taste</li> <li>Taste</li> <li>Taste</li> <li>Taste</li> <li>Inter</li> <li>Verb</li> <li>Aktu</li> <li>Heiz zeigi</li> <li>Kühl zeigi</li> <li>Sym</li> <li>Vorü</li> <li>FRO:</li> <li>Tem</li> <li>Sym</li> <li>Tem</li> <li>Sym</li> <li>Taste</li> </ol> | -<br>+<br>metverbindung<br>indung zum Empfänger (Pairing)<br>ielle / Soll-Temperatur<br>ungsanzeige (die Animation des Symbols<br>t an, dass der Heizmodus in Betrieb ist)<br>ungsanzeige (die Animation des Symbols<br>t an, dass der Kühlungsmodus in Betrieb ist)<br>bol für aktiven Zeitplan<br>ibergehendes Überschreiben des Programms<br>ST (Gefrierschutzmodus)<br>peratureinheit<br>ibol für die Einstellung /<br>peratureinstellung<br>ibol für die Installateureinstellungen<br>ensperre<br>ustandsanzeige |  |
|                                                                                                    | Der Empfänger und der Regler sind für den Einbau in die App vorbereitet. Die LED blinkt immer rot:                                                                                                    | Tastemur                                                                                                    |                                                                                                    |  |
| BoteDiode                                                                                                    | - sobald der Empfänger an die Stromversorgung angeschlossen ist, wenn der Regler noch nicht zur App                                                                                                    |                                                                                                    | Wertänderung nach unten                                                                                                    |  |
| blinkt                                                                                                    | <ul> <li>- nach Aktivierung des Parameters "APP" im Regler -&gt; YES (in den Installateureinstellungen);</li> <li>- wenn der Regler aus der App entfernt wird (das Gerät wechselt automatisch in den Pairing-Modus mit<br/>der App)</li> </ul>                  |                                                                                                    | Moduswechsel Handbetrieb/Zeitplan - ein<br>Klick (nur im Onlinemodus)                                                                                                    |  |
| RoteDiode leuchtet                                                                                                    | Der Empfänger und der Regler wurden nicht in der App installiert und befinden sich im Offline-Modus.<br>Es ist ein Zeitraum von 10 Minuten verstrichen, in dem sich das Gerät im Vorbereitungsmodus für die<br>Installation mit der App befand.                 | ✓                                                                                                    | Eingabe der Parameter des Installateurs<br>- 3 Sekunden lang halten                                                                                                    |  |
| Grün Diode leuchtet                                                                                                    | Der Empfänger ist an einen Router angeschlossen, der keinen Zugang zum Internet hat (ist offline).                                                                                                    |                                                                                                    | Ausschalten/Einschalten des Reglers                                                                                                    |  |
| Grün <b>Điode</b> blinkt                                                                                                    | Der Empfänger hat Verbindung zum Router verloren (Router ausgeschaltet).                                                                                                    |                                                                                                    |                                                                                                    |  |
| BlaueDiode leuchtet                                                                                                    | Der Empfänger ist an einen Router mit Internetzugang angeschlossen (Online-Modus).                                                                                                    |                                                                                                    | Pairing mit der App – bis zur Meldung PA<br>halten, dann die Tasten loslassen                                                                                                    |  |
| BlaueDiode blinkt                                                                                                    | Der Empfänger wurde gekoppelt, hat aber die Kommunikation mit dem Regler verloren, weil die Reichweite<br>zu gering oder die Batterien im Regler leer waren. Der Empfänger beginnt nach etwa 15 Minuten zu<br>blinken, wenn er kein Signal vom Regler empfängt. |                                                                                                    | Pairing des Senders mit dem Empfänger<br>- halten Sie die Taste gedrückt, bis die<br>Meldung SY angezeigt wird, und lassen Sie<br>dann die Tasten los                                                                                                    |  |
| Orang <b>Đ</b> iod <del>le</del> uchtet                                                                                                    | Der Empfänger im Automatikbetrieb (AUTO) hat das Heiz-/Kühlsignal vom Regler empfangen oder der<br>Empfänger wurde im Handbetrieb gestartet (linker Schalter ON, rechter Schalter MANUAL).                                                                      |                                                                                                    | Regler-Reset - gedrückt halten, bis Meldung<br>FA angezeigt wird, dann Tasten Ioslassen                                                                                                    |  |
| OrangDiodeuchtet nicht                                                                                                    | Der Empfänger sendet kein Signal für Heizung/Kühlung.                                                                                                    | +&√                                                                                                    | Ver-/Entriegeln von Schlüsseln                                                                                                    |  |
| OrangĐiodeblinkt                                                                                                    | Der Empfänger befindet sich im Pairing-Modus und sucht nach einem Signal vom Regler (der SYNC-<br>Parameter am Regler muss dann aktiviert werden).                                                                                                    |                                                                                                    | - 3 Sekunden lang halten<br>Umschalten zwischen Heiz-/Kiihlmodus - 3                                                                                                    |  |
| Ros <b></b> ∂iodeuchtet                                                                                                    | Der Aktualisierung-Prozess eingeleitet. Um die Erfolgschancen der Aktualisierung zu erhöhen, klicken Sie<br>auf eine beliebige Taste auf dem Regler, sobald die rosa LED erscheint, um die Beleuchtung zu aktivieren.                                           | -&√                                                                                                    | Sekunden gedrückt halten                                                                                                    |  |

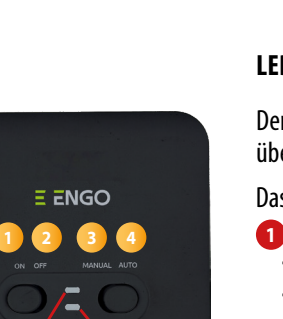

## Installation des Reglers in der App

Stellen Sie sicher, dass sich Ihr Router in der Nähe Ihres Mobiltelefons befindet. Sicherstellen, dass Sie mit dem Internet verbunden sind. Dadurch wird die Kopplungszeit des Geräts verkürzt. Verwenden Sie nur Wi-Fi-Netzwerke 2,4 GHz

### SCHRITT 1 - APP ENGO SMART herunterladen

Laden Sie die ENGO Smart App von Google Play oder Apple App Store herunter und installieren Sie sie auf Ihrem mobilen Gerät.

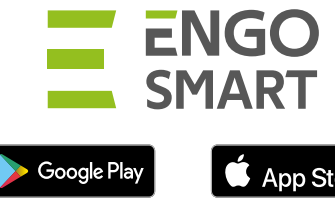

App Store

Geben Sie die E-Mail-

Adresse ein, an die

der Verifizierungscode

gesendet werden soll.

Legen Sie dann Ihr

Anmeldekennwort

fest.

### **SCHRITT 2 - NEUES KONTO REGISTRIEREN**

Um ein neues Konto zu registrieren, folgen Sie bitte den nachstehenden Schritten:

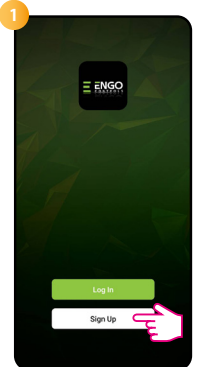

Klicken Sie auf "Registrieren", um ein neues Konto zu erstellen.

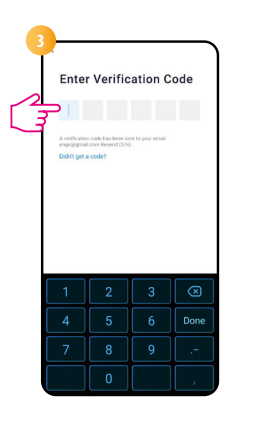

Geben Sie den Code ein, den Sie in der E-Mail erhalten haben. Denken Sie daran, dass Sie nur 60 Sekunden Zeit haben, den Code einzugeben!

# **SCHRITT 3** - REGLER MIT WLAN VERBINDEN

Nachdem Sie die App installiert und ein Konto erstellt haben:

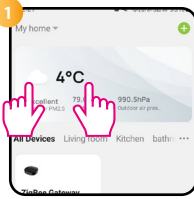

Stellen Sie auf dem Mobilgerät sicher, dass die App ENGO Smart Zugriff auf die Berechtigungen (Standort, Bluetooth, Geräte in der Nähe) hat. Schalten Sie dann Bluetooth und Standort ein. Verbinden Sie sich mit dem Wi-Fi-Netzwerk 2.4 GHz, dem Sie den Regler zuweisen möchten.

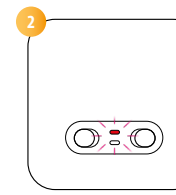

Schließen Sie den Empfänger an das Stromnetz an. Beim ersten Start blinkt die rote LED und zeigt damit an, dass die Geräte bereit sind, der App hinzugefügt zu werden. Fahren Sie mit Schritt 💽 (Hinzufügen von Geräten in der App) fort. Wenn die rote LED am Empfänger nicht blinkt, fahren Sie mit den folgenden Schritten fort.

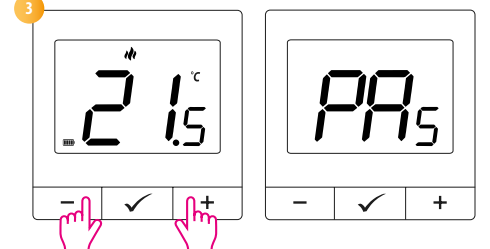

Halten Sie auf dem Regler gleichzeitig die Tasten - und + gleichzeitig einige Sekunden lang gedrückt, bis "PA" erscheint. Lassen Sie die Tasten los. Der Regler wechselt in den Pairing-Modus mit der App und die LED am Empfänger blinkt rot.

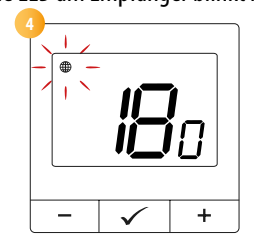

Der Regler zählt die Zeit rückwärts (180s).

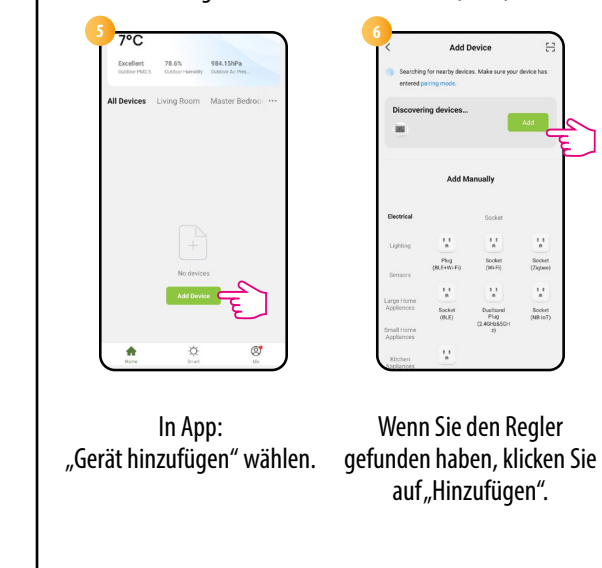

| 0 | Choose Wi-Fi and enter password                                                                                 |   |  |
|---|----------------------------------------------------------------------------------------------------|---|--|
|   | 🗇 Wi-Fi 2,4GHz                                                                                                  | ÷ |  |
|   | A *****                                                                                                    | ٢ |  |
|   | The second second second second second second second second second second second second second second second se |   |  |

| Wählen Sie das WLAN-Netzwerk,     |  |  |  |
|-----------------------------------|--|--|--|
| in dem der Regler betrieben       |  |  |  |
| werden soll, und geben Sie das    |  |  |  |
| Passwort für dieses Netzwerk ein. |  |  |  |

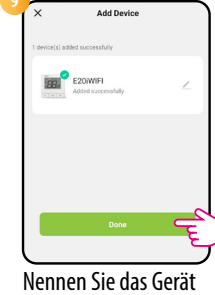

und klicken Sie auf "Fertig".

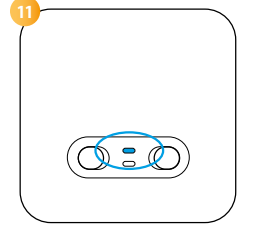

End  $\checkmark$ - |

Wenn die blaue LED am Empfänger dauerhaft leuchtet, wurde das Gerät korrekt zur App hinzugefügt und ist mit dem Internet verbunden.

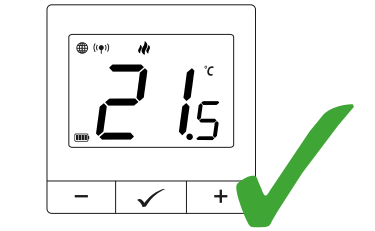

Auf dem Bildschirm des Reglers erschien ein Globussymbol

# Pairing des Reglers mit dem Empfänger

HINWEIS!

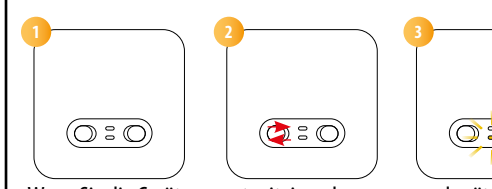

hinzufügen möchten, vergewissern Sie sich, dass der Empfänger ausgesteckt ist und die Schalter an ihm auf AUTO und ON stehen. Schließen Sie dann den Empfänger an die Stromversorgung an und ein paar Sekunden abwarten. Schieben Sie dann den linken Schalter mit einem schnellen Ruck in die Position OFF und wieder zurück in die Position ON. Die untere orangefarbene LED blinkt, um zu bestätigen, dass der Empfänger in den Pairing-Modus mit dem Regler eingetreten ist.

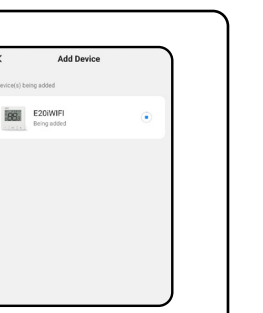

Warten Sie, bis die App den Regler mit dem ausgewählten WLAN-Netzwerk konfiguriert hat.

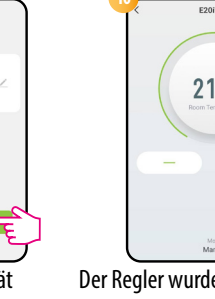

21.0°

Der Regler wurde installiert und zeigt die Hauptschnittstelle an.

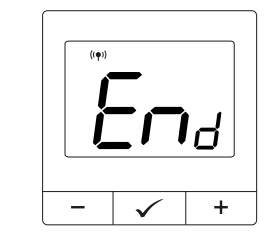

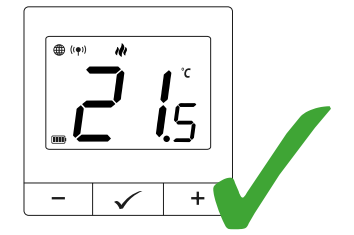

DER REGLER IST WERKSSEITIG MIT DEM EMPFÄNGER **GEPAART!** 

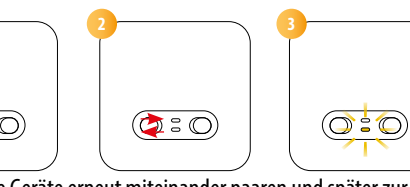

Wenn Sie die Geräte erneut miteinander paaren und später zur App

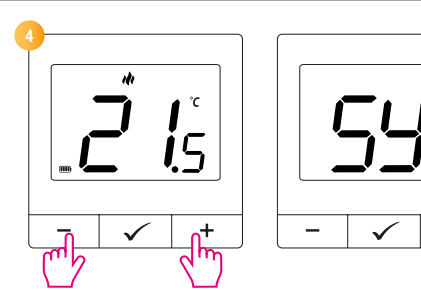

Halten Sie auf dem Regler gleichzeitig die Tasten - und + einige Sekunden lang gleichzeitig gedrückt, bis "SY" erscheint. Lassen Sie die Tasten los. Der Regler wechselt in den Synchronisationsmodus zwischen Empfänger und Regler.

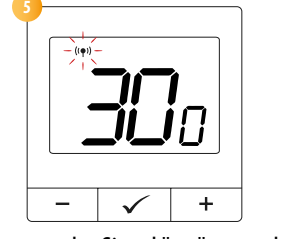

Der Regler begann, das Signal "((•))" zu senden, um den Empfänger zu finden und begann rückwärts zu zählen. Der Paarungsvorgang kann bis zu 300 Minuten dauern.

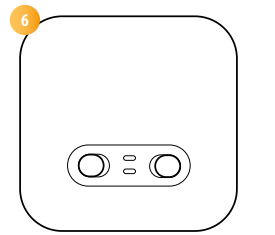

Die orangefarbene LED des Empfängers hört auf zu blinken. Die Geräte wurden in der neuen Frequenz gekoppelt.

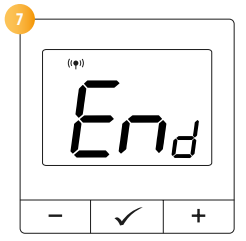

 $\checkmark$ 

Auf dem Bildschirm wird die Meldung End angezeigt.

**HINWEIS!** 

Wenn die Geräte nach 10 Minuten noch nicht gepaart sind (z. B. kein Antennensymbol auf dem Regler, Empfänger reagiert nicht auf das Heizsignal des Reglers), muss der Paarungsvorgang unter Berücksichtigung von Abständen zwischen den Geräten, Hindernissen und Störungen wiederholt werden.

### Installateur-Modus

Um in den Installateur-Modus zu gelangen, halten Sie die Taste ✓ 3 Sekunden lang gedrückt.

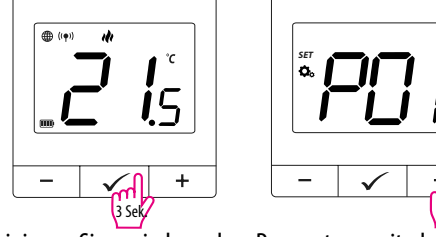

Navigieren Sie zwischen den Parametern mit den Tasten - oder + Geben Sie einen Parameter mit den Tasten 🗸 Bearbeiten Sie den Parameter mit den Tasten – oder +. Bestätigen Sie den neuen Parameterwert mit  $\checkmark$ .

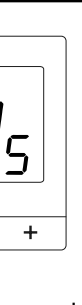

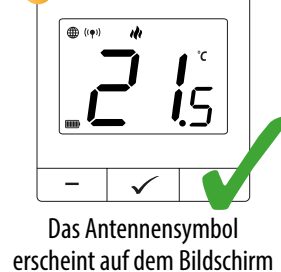

des Reglers.

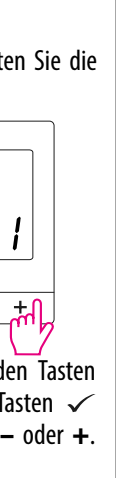

| Serviceparameter      |                                                                               |                                                 |                                                                      |                  |  |  |
|-----------------------|-------------------------------------------------------------------------------|-------------------------------------------------|----------------------------------------------------------------------|------------------|--|--|
| Рхх                   | Funktion                                                                      | Wert                                            | Beschreibung                                                         | Werkseinstellung |  |  |
|                       | Auswahl Heizung/                                                              | ili                                             | Heizen                                                               |                  |  |  |
| P01                   | Kühlung                                                                       | *                                               | Kühlen                                                               | 191              |  |  |
| Methode zur Steuerung | TPI UFH                                                                       | TPI-Algorithmus für<br>Fußbodenheizungen        |                                                                      |                  |  |  |
|                       | TPI RAD                                                                       | TPI-Algorithmus<br>für die<br>Heizkörperheizung |                                                                      |                  |  |  |
| P02                   | P02 des Heiz-/Kühlsystems<br>(im Kühlbetrieb ist der<br>Algorithmus TPI nicht | TPI ELE                                         | TPI-Algorithmus für<br>elektrische Heizung                           | HIS 0,4          |  |  |
|                       | verfugbar)                                                                    | HIS 0,4                                         | Hysterese +/-0,2°C                                                   |                  |  |  |
|                       |                                                                               |                                                 | Hysterese +/-0,4°C                                                   |                  |  |  |
|                       |                                                                               | HIS1,2                                          | Hysterese +/-0,8°C                                                   |                  |  |  |
|                       |                                                                               | HIS 2,0                                         | Hysterese +/-1,0°C                                                   |                  |  |  |
|                       |                                                                               | HIS 3,0                                         | Hysterese +/-1,5°C                                                   | ]                |  |  |
|                       |                                                                               | HIS 4,0                                         | Hysterese +/-2,0°C                                                   |                  |  |  |
|                       |                                                                               |                                                 | Wenn die Anzeige                                                     |                  |  |  |
|                       |                                                                               |                                                 | des Reglers von                                                      |                  |  |  |
|                       |                                                                               |                                                 | der tatsächlichen                                                    |                  |  |  |
|                       | Korrektur der                                                                 | -3.5°C bis                                      | Temperatur                                                           |                  |  |  |
| P03                   | angezeigten                                                                   | +3 5°C                                          | abweicht, kann                                                       | 0°C              |  |  |
|                       | Temperatur                                                                    | 1 5,5 C                                         | eine Korrektur                                                       |                  |  |  |
|                       |                                                                               |                                                 | von ±3,5°C                                                           |                  |  |  |
|                       |                                                                               |                                                 | vorgenommen                                                          |                  |  |  |
|                       |                                                                               |                                                 | werden                                                               |                  |  |  |
| P04                   | P04 Internes Relais                                                           | NO                                              | Relaistyp Schließer                                                  | NO               |  |  |
| 104                   |                                                                               | NC                                              | Relaistyp Öffner                                                     |                  |  |  |
| P05                   | Minimale gewünschte<br>Temperatur                                             | 5°C - 20°C                                      | Minimale Heiz-/<br>Kühltemperatur, die<br>eingestellt werden<br>kann | 5℃               |  |  |
| P06                   | Maximal gewünschte<br>Temperatur                                              | 20,5°C - 35°C                                   | Maximale Heiz-/<br>Kühltemperatur, die<br>eingestellt werden<br>kann | 35℃              |  |  |
|                       | PIN-Code für                                                                  | PIN-Code für NO                                 | Inaktiv                                                              |                  |  |  |
| P07                   | Installateureinstellungen                                                     | PIN                                             | Aktiv                                                                | NO               |  |  |
| P08                   | PIN-Code-Wert                                                                 | 000-xxx                                         | Benutzer-PIN                                                         | 000              |  |  |
| P09                   | PIN zum Entsperren der<br>Tasten erforderlich                                 | NO                                              | Nein                                                                 | NO               |  |  |
|                       | (aktiv, wenn P07=PIN)                                                         | YES                                             | Ja                                                                   |                  |  |  |
| (I.R.                 | Werkseinstellungen                                                            | NO                                              | Nein                                                                 | NO               |  |  |
| CLK                   | wiederherstellen                                                              | YES                                             | la                                                                   | NU               |  |  |

# Zurücksetzen auf Werkseinstellungen

Um den Regler auf die Werkseinstellungen zurückzusetzen, halten Sie die Tasten – und+ gedrückt, bis die Meldung FA erscheint, und lassen Sie dann die Tasten los. Der Regler wird neu gestartet, auf die Werkseinstellungen zurückgesetzt und zeigt den Startbildschirm an. Wenn der Regler zur App hinzugefügt wurde, wird er aus der App entfernt und muss erneut hinzugefügt werden.

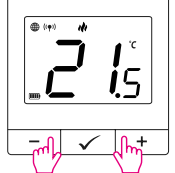

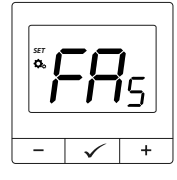

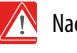

Nach einem Reset werden die Geräte weiterhin gekoppelt.